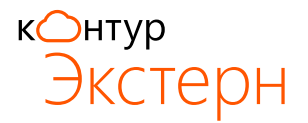

## Установка системы Контур-Экстерн

Инструкция подходит как для первичной установки, так и для обновления системы Контур-Экстерн при продлении.

Для установки необходимы права администратора!

1. Для начала установки зайдите с помощью интернет-браузера Internet Explorer по адресу https://i.kontur.ru

| 0                              |       |
|--------------------------------|-------|
| (-) () (# https://i.kontur.ru/ | X5-CX |

При первом входе может потребоваться запуск утилиты AddToTrusted. Скачайте и запустите программу. После завершения установки закройте все окна интернет-браузера Internet Explorer и заново зайдите по адресу <a href="https://i.kontur.ru">https://i.kontur.ru</a>

**2.** Нажмите Далее. Веб-диск автоматически проверит, какие компоненты необходимо установить или обновить. По окончании процесса проверки нажмите на кнопку Установить.

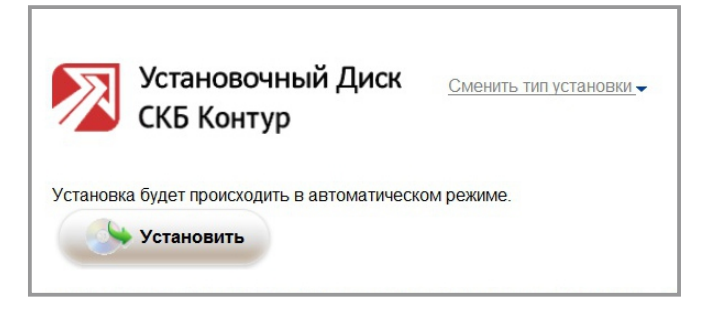

- 3. Дождитесь окончания процесса установки.
- **4.** Перезагрузите компьютер. Заново зайдите на <u>https://i.kontur.ru</u>, нажмите Далее. Дождитесь окончания процесса.
- 5. Подсоедините Рутокен Лайт носитель для ключей электронной подписи.

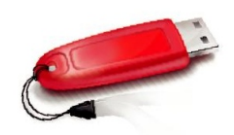

Если появляется окно с просьбой указать пин-код, введите значение пин-кода по умолчанию – **12345678** 

 Если у вас есть действующий сертификат (например, при переносе системы на новый компьютер), для его установки нажмите Установить с Рутокена.  Если вы подключились впервые, осуществили продление или совершили незапланированную замену сертификата, то для получения сертификата нажмите Получить в личном кабинете.

Установить с Рутокена

Получить в личном кабинете

## Получение сертификата в личном кабинете

Получить сертификат в личном кабинете можно только после получения СМС-сообщения «Ваш сертификат готов к выпуску!».

- В личном кабинете введите номер телефона, указанный в заявлении на изготовление сертификата, и нажмите кнопку Получить пароль. В течение двух минут на указанный телефон придет СМС-сообщение с паролем.
- Введите пароль и нажмите Войти.
- Появится список сертификатов, которые можно запросить или установить. Нажмите Выпустить сертификат напротив нужного сертификата. Проверьте данные, которые будут указаны в сертификате. Если данные корректны, то поставьте галочку «Подтверждаю свое согласие на выпуск сертификата квалифицированной электронной подписи с указанными данными» и нажмите Выпустить сертификат.
- В окне выбора ключевого носителя укажите, куда записать сертификат (для Рутокен Лайт Aktiv Rutoken Lite 0). Нажмите ОК.
- В окне датчика случайных чисел перемещайте курсор мыши для создания закрытого ключа.
- Для Рутокена введите пин-код по умолчанию 12345678. Если сертификат был запрошен на дискету, флешку или в реестр, рекомендуется оставить окно ввода пароля пустым и нажать ОК.
- В следующем окне личного кабинета введите новый пароль, который поступит в СМС-сообщении, и нажмите кнопку Отправить.
- Сертификат будет выпущен Удостоверяющим центром в течение 30 минут. Дождитесь выпуска сертификата и нажмите на кнопку Установить. Сертификат получен!

Подробная информация о квалифицированных сертификатах доступна по ссылке <u>www.kontur-extern.ru/63</u>

В случае утери или повреждения ключевого контейнера вход в систему будет невозможен. Во избежание подобной ситуации обязательно сделайте копию ключевого контейнера – подробная инструкция доступна на сайте <u>www.kontur-extern.ru</u> в разделе Техподдержка / Вопросы и ответы.

Не удаляйте закрытые ключи с истёкшим сроком действия. Они нужны для просмотра ранее отправленных отчётов. Для удобства работы вы можете скопировать старые сертификаты в реестр компьютера. Подробная инструкция по установке сертификата в реестр доступна по ссылке <u>www.kontur-extern.ru/support/faq/34/64</u>

6. Система установлена! Для входа в систему воспользуйтесь ярлыком Контур-Экстерн на рабочем столе.

Обратите внимание, если вы подключились впервые либо получили новый сертификат после изменения реквизитов (смена КПП организации или ответственного лица), то входить в систему нужно через 30 минут после получения электронной подписи.

Контур - Экстерн

Если вы еще не знакомы с Контур-Экстерн или хотите узнать больше о дополнительных возможностях системы, воспользуйтесь инструкциями на сайте <u>www.kontur-extern.ru/start</u>

После подключения к Контур-Экстерн вы также можете бесплатно получать электронные документы (счетафактуры, акты, товарные накладные, договоры и др.) от ваших контрагентов в системе Диадок без дублирования на бумаге.

Перейти в Диадок можно: - через раздел «Первичка» в верхнем меню Контур-Экстерн; - с помощью кнопки «Войти в систему» на сайте diadoc.ru

Диадок — это система юридически значимого электронного документооборота между компаниями. Подробнее о возможностях Диадока вы можете узнать на сайте diadoc.ru или по телефону бесплатной горячей линии 8 800 500-10-18.

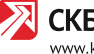